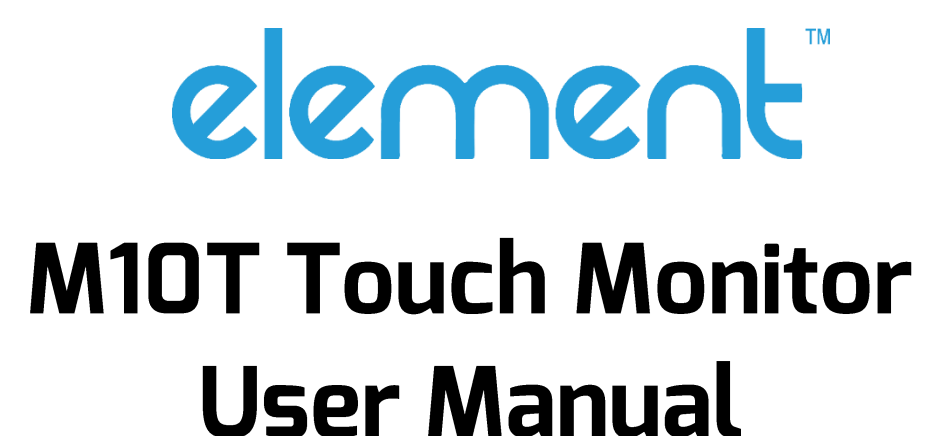

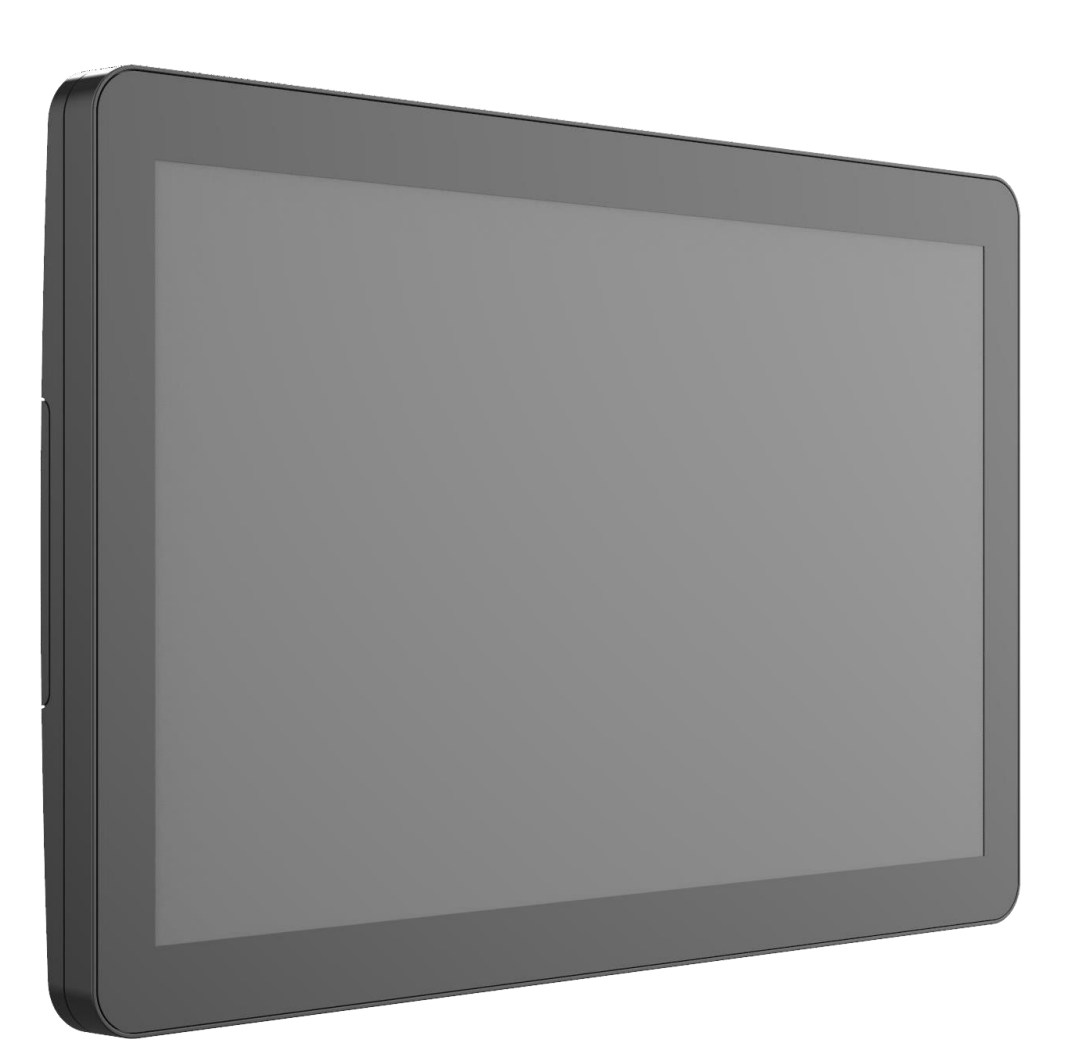

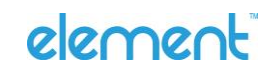

## Introduction

#### **Product Features**

The M10T offers you:

- A 10.1" full flat, compact, and multi-functional P-CAP touch display.
- Boasting 1280 x 800 native resolutions and a high contrast ratio of 1000:1 with vivid colors.
- Integrated in various of POS system for most of commercial applications.
- VESA mount 75 x 75mm that provides great flexibility to install in constrained spaces.

#### About This Document

No part of this publication may be reproduced, transmitted, transcribed, stored in a retrieval system, or translated into any language or computer language, in any form or by any means, including, but not limited to, electronic, magnetic, optical, chemical, manual, or otherwise without prior written permission of Element.

The information in this document is subject to change without notice. Element makes no representations or warranties with respect to the contents herein, and specifically disclaims any implied warranties of merchantability or fitness for a particular purpose. Element reserves the right to revise this publication and to make changes from time to time in the content hereof without obligation of Element to notify any person of such revisions or changes. Windows is a registered trademark of Microsoft, Inc. Other brand or product names are trademarks of their respective holders.

#### Conventions

The following subsections describe graphic conventions are used in this manual to denote certain actions or information for clarification purposes. Keep these points in mind to avoid problems with the monitor or injuries:

| TIP     | A TIP highlights efficient shortcuts and helpful guidelines for using certain features. |
|---------|-----------------------------------------------------------------------------------------|
| NOTE    | A NOTE indicates supplemental information or emphasize important text significance.     |
| CAUTION | A CAUTION alerts that may cause a malfunction or affect performance of the monitor.     |
| WARNING | A WARNING appears when the potentials for bodily harm or hazards and damages.           |

## Contents

| Introduction2                    |
|----------------------------------|
| Product Features2                |
| About This Document2             |
| Conventions2                     |
| Contents                         |
| Important Safety Instructions5   |
| Usage Notice5                    |
| Warnings7                        |
| Installation7                    |
| Use9                             |
| Cleaning10                       |
| Specifications11                 |
| Package Contents12               |
| Unpacking12                      |
| Accessories12                    |
| Getting to know your monitor12   |
| Front View13                     |
| Rear View13                      |
| Input and Output Ports14         |
| Making Connections15             |
| Connecting the Power15           |
| Connecting an Audio cable15      |
| Connecting a DisplayPort cable16 |
| Connecting a HDMI cable16        |
| Connecting a VGA cable17         |
| Connecting a Type-C cab17        |
| Mounting                         |
| On Wall mount18                  |
| Operating the Monitor19          |
| Setting up the Monitor19         |
| Adjusting Input Source19         |

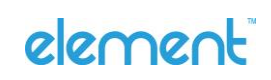

| Using the Remote Keypad20   |
|-----------------------------|
| Turning the Monitor Off20   |
| Locking the Remote Keypad20 |
| Navigating the OSD Menus21  |
| OSD Menu using tips21       |
| Picture Menu22              |
| OSD Menu24                  |
| Option Menu25               |
| OSD Default Settings26      |
| Supported Timings27         |
| EDID Data27                 |
| Dimensions                  |
| Front View                  |
| Side View                   |
| Rear View                   |
| IO Ports View               |
| Regulation                  |
| Compliance Information      |

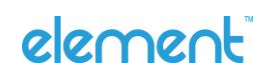

## **Important Safety Instructions**

Before using this monitor, please follow all warnings, precautions, and maintenance. Read the user manual thoroughly to help protect against property damage and to ensure your personal safety and the safety of others.

- Be sure to observe the following instructions.
- For installation or adjustment, please follow the instructions in this manual and refer all servicing to qualified service personnel.

#### Usage Notice

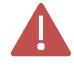

### WARNING

To prevent the risk of fire or shock hazards, and do not expose the product to moisture.

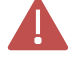

### WARNING

Please do not open or disassemble the product as this may cause electric shock.

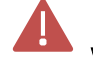

### WARNING

Power cord shall be connected to a socket-outlet with earthing connection.

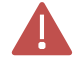

### WARNING

The cable cover cannot be removed under normal use conditions.

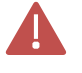

### WARNING

Stability Hazard - The touch monitor may fall, causing serious personal injury or death. To prevent injury, this touch monitor must be securely attached to the wall in accordance with the installation instructions.

#### Precautions

Please follow all warnings, precautions and maintenance as recommended in this user's manual to maximize the life of your unit.

Do :

- Turn off the product before cleaning.
- Use a soft cloth moistened with mild detergent to clean the product housing.
- Use only the qualified power adapter that comes with your device.
- Disconnect the power plug from AC outlet if the product is not going to be used for an extended period of time.

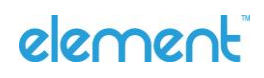

#### Don't :

- Do not use abrasive cleaners, waxes, or solvents for your cleaning.
- Do not operate the product under the following conditions:
  - Extremely hot, cold, or humid environment.
  - Areas susceptible to excessive dust and dirt.
  - Near any appliance generating a strong magnetic field.

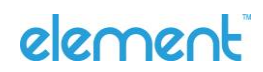

## Warnings

- If smoke or a peculiar smell comes from the monitor, remove the power plug from the outlet immediately.
- If water is spilled or objects are dropped inside the monitor, remove the power plug from the outlet immediately.
- If the monitor is dropped or the cabinet is damaged, remove the power plug from the outlet immediately.
- To turn off the power of the monitor, press "Power" at the right rear side of the monitor.
- If the power cord or plug is damaged or becomes hot, turn off the power of the monitor, make sure the power plug has cooled down and remove the power plug from the outlet.
  - If the monitor is still used in this condition, it may cause fire or electrical shock.
    Contact our service partner for replacement.

### Installation

## CAUTION

Read the following precautions carefully before installing your new IEM-10 monitor for personal safety and for the prevention of property damage.

- Do not install in a high-temperature or high-humidity environment and should not exceed:
  - Operating temperature: 0°C to 40°C (0°F to 104°F)
  - Storage temperature: -20°C to 60°C (-4°F to 140°F)
  - Operating Humidity%: 20% ~ 80% RH, non-condensing
  - Non-operating Humidity%: 10% ~ 90% RH (38.7°C maximum wet bulb temperature)
- Do not install near any high heat sources.
- Do not overload outlets or cables beyond electrical capacity.
- Do not insert the power plug into an outlet other than 100~240V AC.
  - Do not use a damaged power plug or worn outlet.
  - Do not insert an improper power plug it may cause fire or electric shock.

**NOTE:** Recommended to use power supply/cable that comes with Element product.

- Do not place the monitor on an unstable shelf or surface.
- Do not place objects on the monitor.
- If the monitor is covered or the vents are blocked, the monitor could overheat and cause a fire.
- If metal or liquid gets into the monitor, it may cause fire or electrical shock.
- Please keep a 10 cm minimum distance between the monitor and the wall for enough ventilation.
- Do not move the monitor when it is connected to the power cord and AV cables.
  - When moving the monitor, make sure to remove the power plug and cables from the outlet or source.
  - When unpacking or carrying the monitor, make sure the monitor is carried upright.
  - Transport the monitor upright. Avoid placing the monitor face up or down.
  - Handle the monitor gently. Do not drop

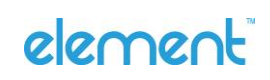

#### Use

- If you encounter a problem during installation, please contact your distributor or Element directly.
- Protect and correctly use the power cord/plug.
- Use only the qualified power adapter that comes with your device.
- Do not pinch the power cord/plug between hard surfaces.
- Do not step on the power cord/plug.
- Before inserting the power plug into the wall outlet, connect the power cord to the monitor.
- Do not operate the monitor with a damaged power cord or it may damage the monitor.
- Using extension cords (not recommended)
  - If an extension cord must be used, ensure the voltage rating exceeds the max power consumption of the monitor. If the voltage rating is less than the monitor, it will cause the extension cord to overheat.
- If there is thunder or lightning, do not touch the monitor or the power plug.
- Do not use any kind of liquid on the monitor.
- If liquid is spilled on the monitor, remove the power, and ask qualified service personnel to check the monitor.
- If the liquid gets on the monitor's screen, please clean it with a dry and soft cloth immediately.
- Do not use any harsh chemical on the monitor.
- If metal or liquid gets into the monitor, it may cause a fire or an electrical shock.
- If the monitor will not be used for a long period of time, unplug the monitor.
- Do not press on the LCD panel.
- Do not push or shake the monitor.
  - If the glass of the monitor panel is broken, liquid may escape. Please do not touch the liquid.
  - If liquid get into your eyes or touches your skin, wash with the clean water and seek medical attention immediately.

### Cleaning

- If dust has collected on the power plug, removed the plug from the outlet and clean off the dust.
- Take off the power plug before cleaning.
- Cleaning the surface of the monitor by wiping it gently with a soft, clean cloth.
  - If the surface requires additional cleaning, lightly moisten the cloth.
  - Do not clean the monitor with abrasive cleaners, waxes, or solvents, as this could damage the monitor.

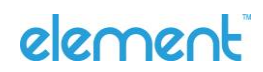

# **Specifications**

| M10T            |                          |                                                                               |  |
|-----------------|--------------------------|-------------------------------------------------------------------------------|--|
| ltem            | Category                 | Specifications                                                                |  |
|                 | Size                     | 10" TFT LCD                                                                   |  |
|                 | Resolution               | 1280 x 800                                                                    |  |
|                 | Pixel Pitch              | 56.5 (H) x 169.5 (V)                                                          |  |
| LCD Panel       | Contrast (typ.)          | 900                                                                           |  |
|                 | Brightness               | 400 cd/m2 (non-touch<br>screen) 340 cd/m2 (With<br>PCAP)                      |  |
|                 | Response Time (typ.)     | 30 ms                                                                         |  |
|                 | Touch Type               | PCAP: 10 points                                                               |  |
|                 | Viewing Angle<br>(CR≥10) | Typical 170 degree (H) / 170 degree (V)                                       |  |
|                 |                          | DisplayPort 1.2a                                                              |  |
|                 |                          | HDMI 1.3 (Compatible with HDMI                                                |  |
| Interface       | Input                    | 1.4) VGA                                                                      |  |
| Connectors      |                          | USB-C (support +12VDC input, USB 2.0 for touch screen, Type-C display signal) |  |
|                 |                          | Audio In                                                                      |  |
|                 | Power Input              | DC In 12V Jack Power Input                                                    |  |
| Power           |                          | 36W (12VDC/3A)                                                                |  |
|                 |                          | External AC Power Adaptor (100VAC ~240VAC, 50/60Hz)                           |  |
|                 | Power Saving             | Sleep mode $\leq$ 1W, Off mode $\leq$ 0.5W                                    |  |
|                 | Dimension (W x H x<br>D) | 245.5 mm x 170.5 mm x 30.3 mm                                                 |  |
| Size and Weight | Net Weight               | 0.94 kg                                                                       |  |
|                 | Gross Weight             | 9.7 kg                                                                        |  |
|                 | Wall Mount (VESA)        | 75 mm x 75 mm                                                                 |  |

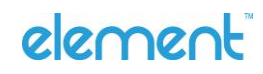

## Package Contents

### Unpacking

- Before unpacking your monitor, prepare a stable, level, and clean surface near a wall outlet.
- Set the monitor box in an upright position and open from the top of the box before removing the top cushions.
  - Step 1: Remove the package and cut the banding
  - Step 2: Remove the top cushion and the accessory box.
- Suggest keeping the box and packaging in storage for use in the future if need to transport the monitor. The cushions are ideal for protecting the monitor during transportation.

### Accessories

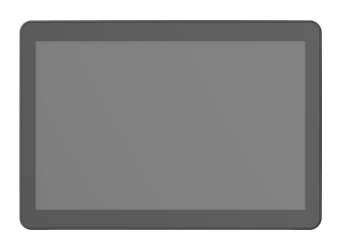

LCD Monitor

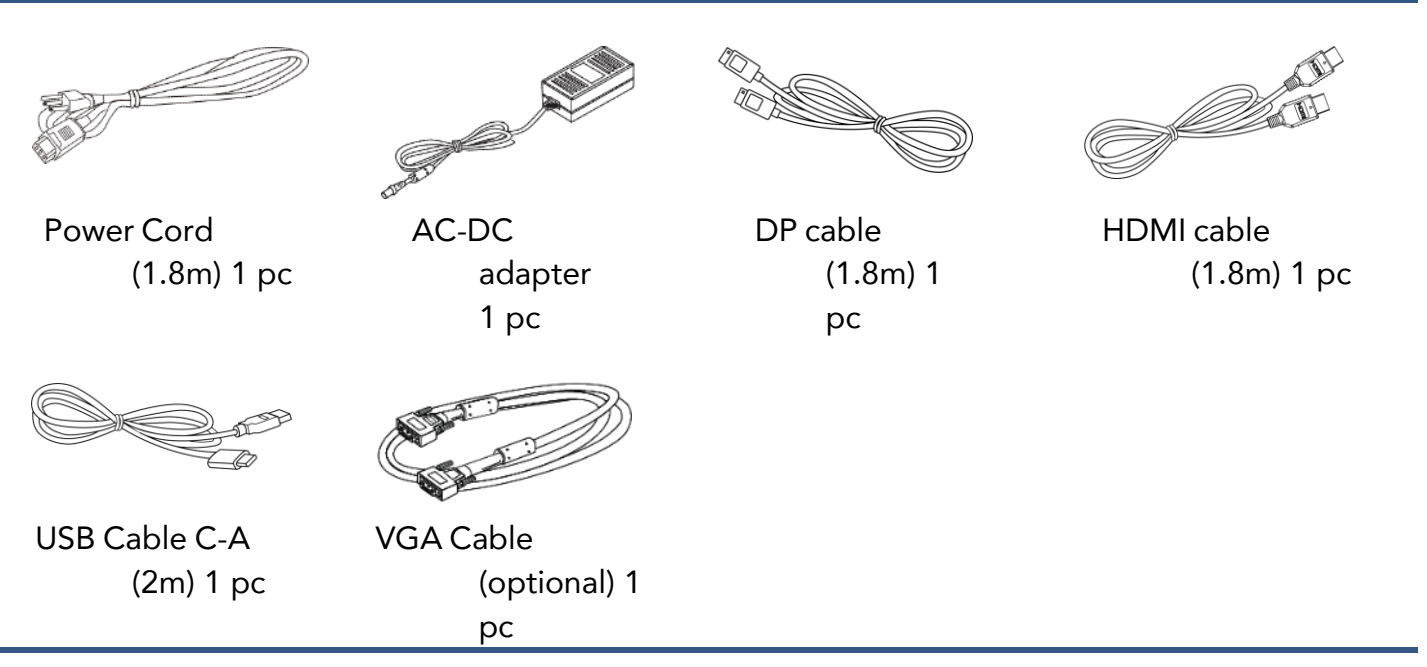

#### TIP

• Available accessories in your package may vary from the actual contents and the product supplied for your region. Please contact your distributor or Element for more information.

## Getting to know your monitor

M10T Touch Monitor User Manual I Page 12 of 30

### Front View

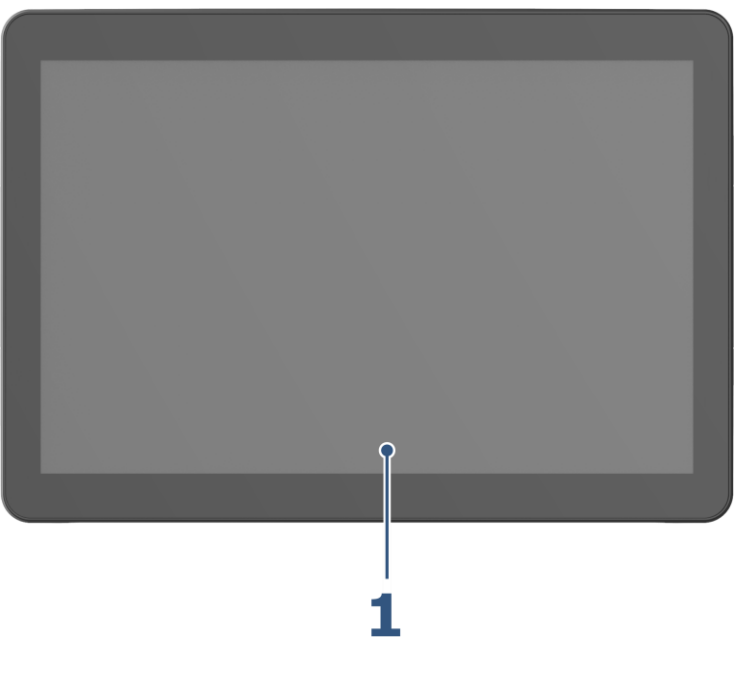

1. Display Screen

Rear View

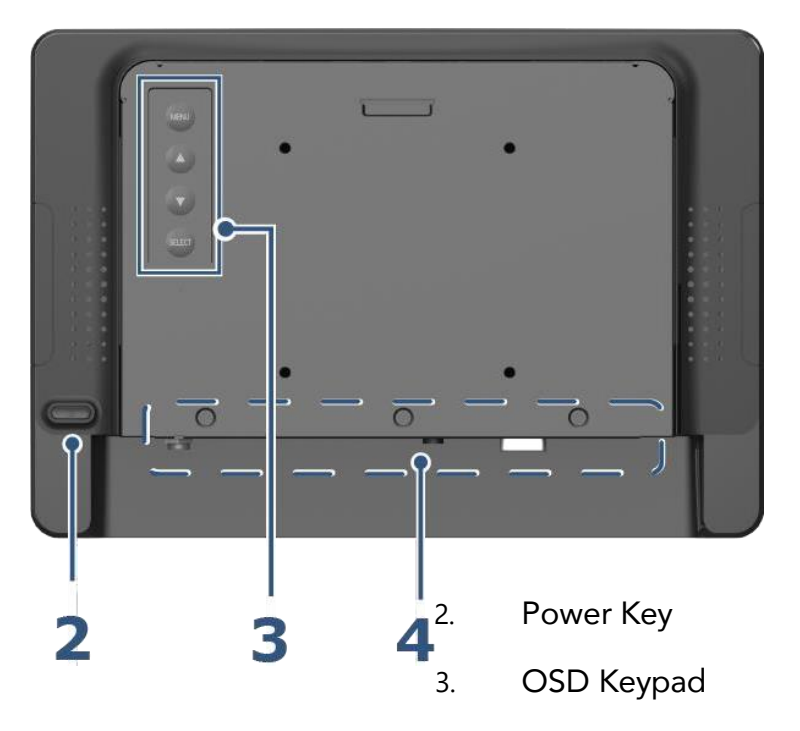

4. Input and Output Ports (see ports details on the next page)

#### M10T Touch Monitor User Manual I Page 13 of 30

### Input and Output Ports

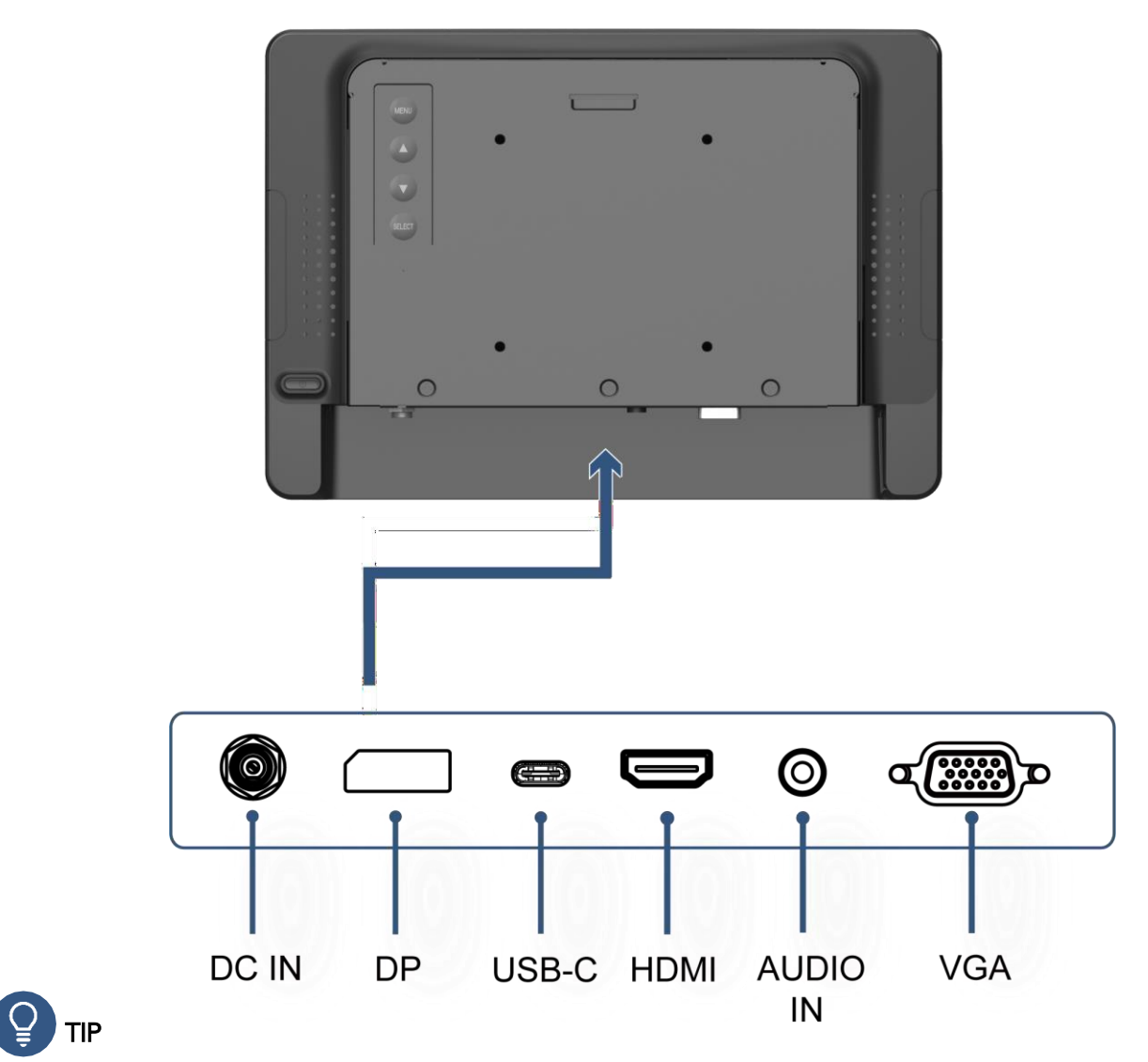

The IO diagram may vary depending on the model or the product supplied for your region.

# 

This product is intended to be supplied by a UL Listed Power Adapter, rated 12Vdc, 1.5A minimum (complied with LPS or PS2), Tma = 40 degree C minimum, and the altitude of operation = 3048m minimum. If it needs further assistance with purchasing the power source, please contact to Element for further information.

## **Making Connections**

This section will guide you on how to connect the monitor with different devices.

Connecting the Power

- 1. Connect the power cord to the DC IN at the rear of the monitor.
- 2. Connect the power cord plug to a power outlet.

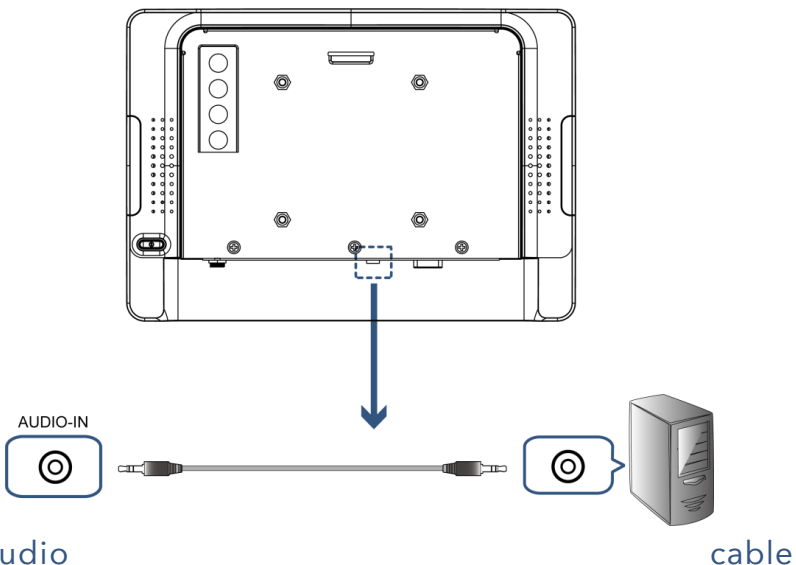

#### Connecting an Audio

- 1. Connect the audio cable to the Audio In port at the rear of the monitor.
- 2. Connect the other end of the cable to the audio port on the computer or device.

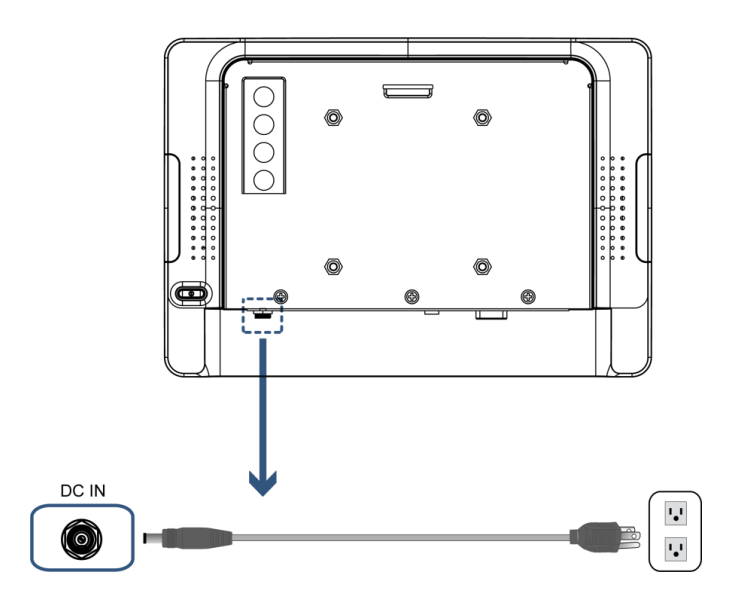

### Connecting a DisplayPort cable

- 1. Connect the DisplayPort cable to the DP port at the rear of the monitor.
- 2. Connect the other end of the cable to the DisplayPort on the computer or device.

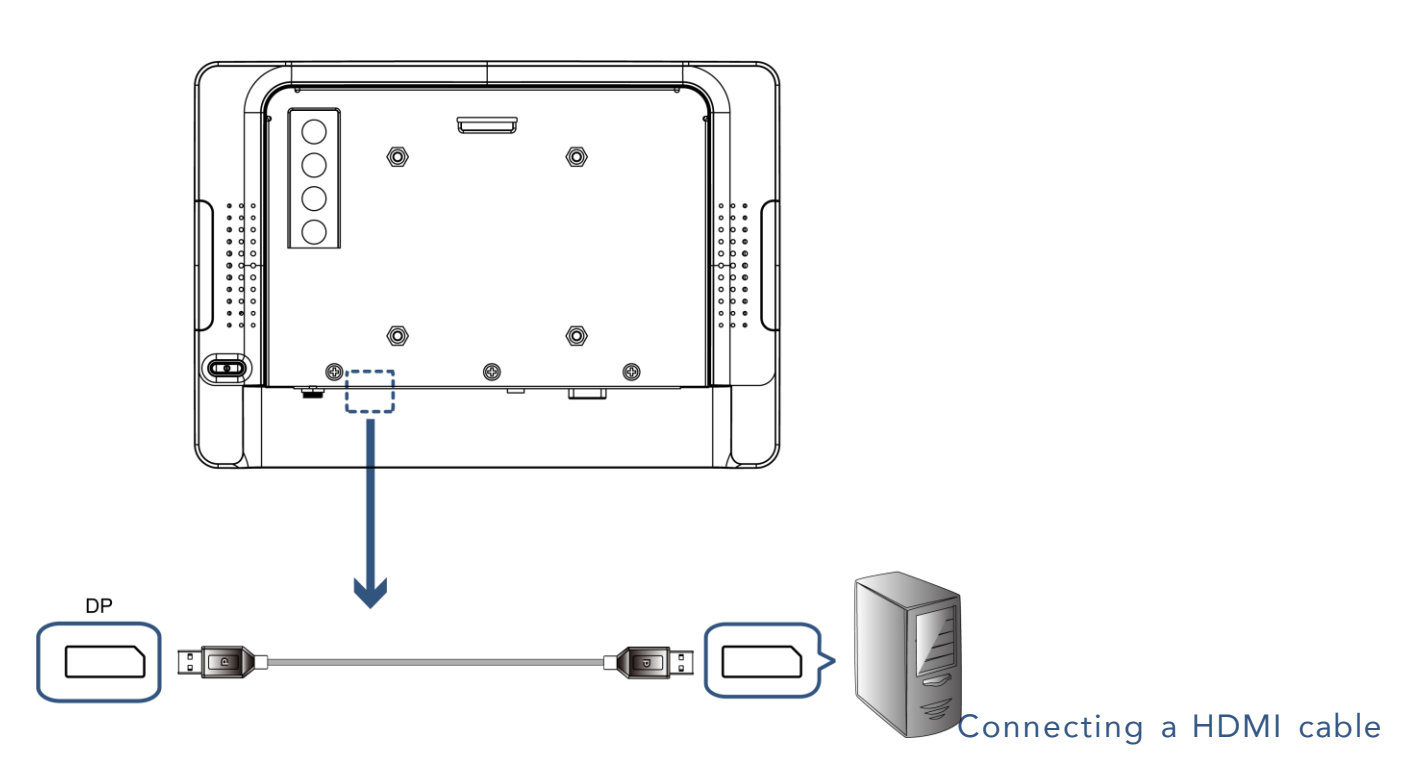

- 1. Connect the HDMI cable to the HDMI port at the rear of the monitor.
- 2. Connect the other end of the cable to the HDMI port on the computer or device.

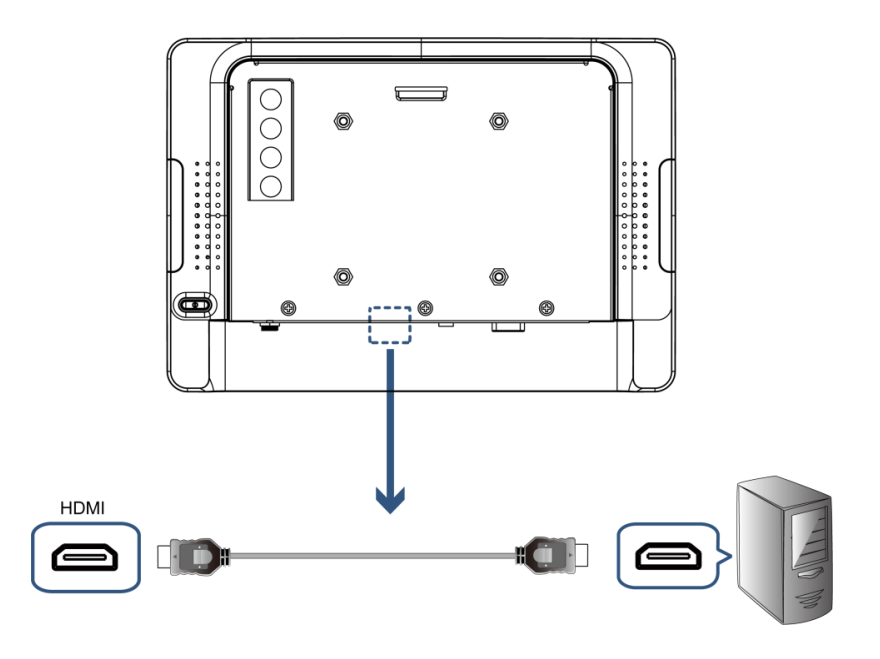

### Connecting a VGA cable

- 1. Connect the VGA cable to the VGA port at the rear of the monitor.
- 2. Connect the other end of the cable to the VGA port on the computer or device.

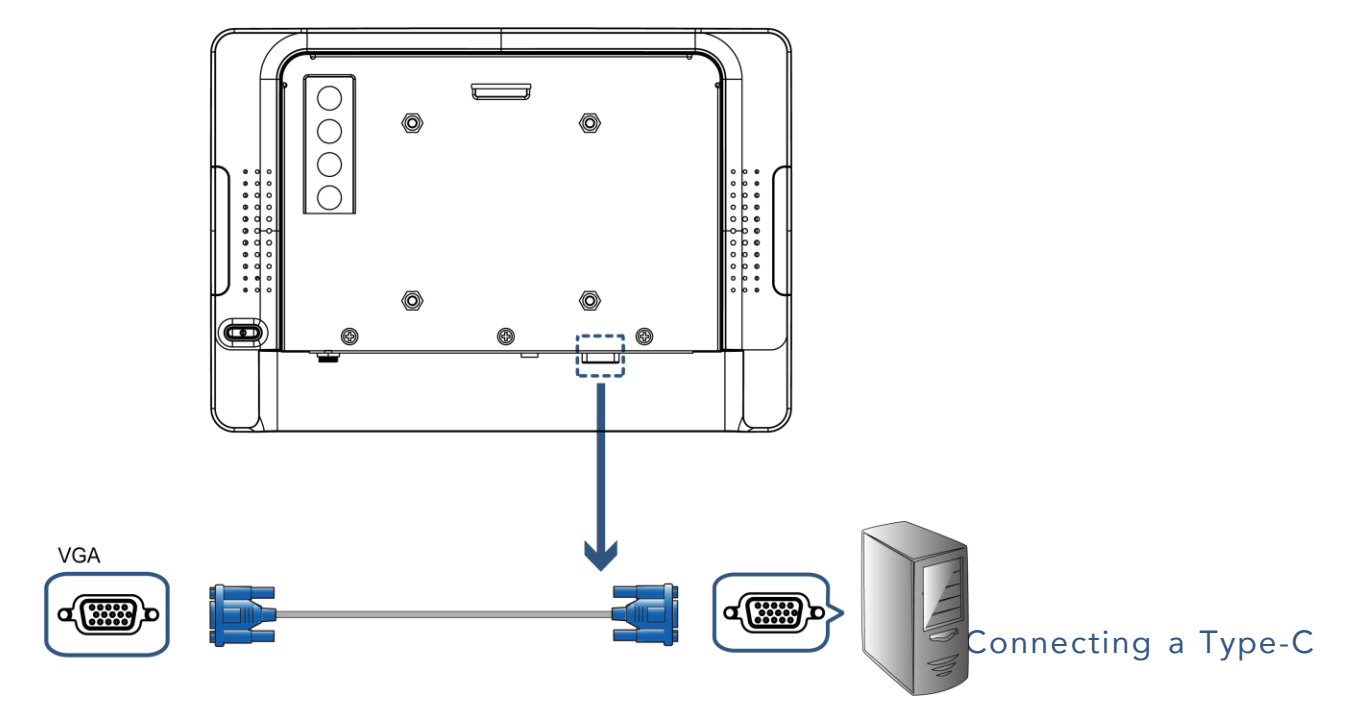

#### cable

- 1. Connect the one end of USB Type-C to the USB-C port at the rear of the monitor.
- 2. Connect the other end of USB Type-A to the USB port on the computer or device.

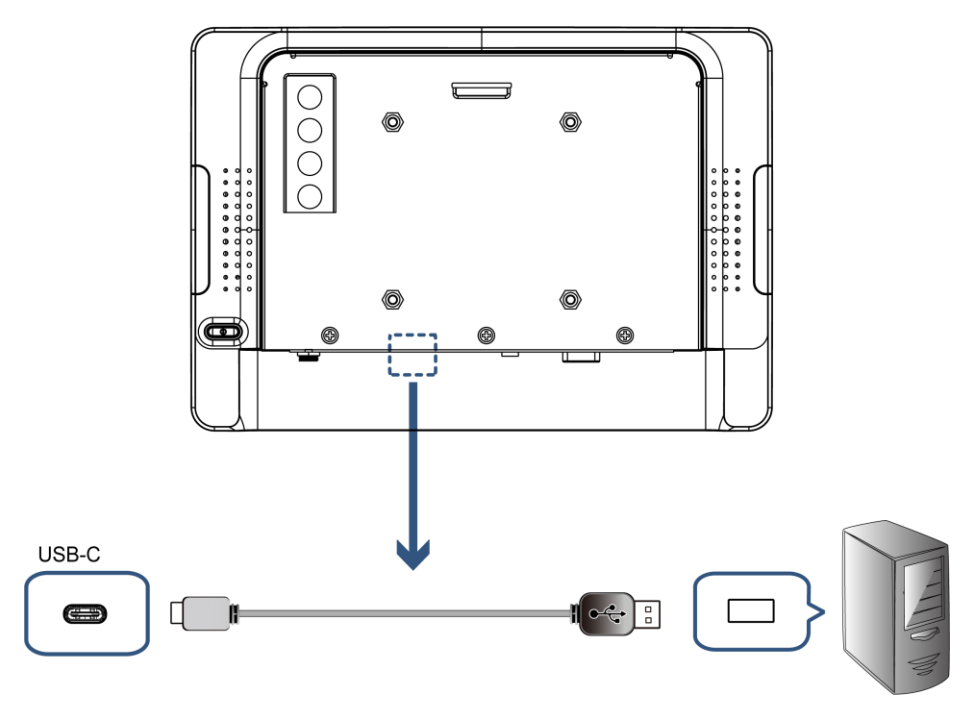

M10T Touch Monitor User Manual I Page 17 of 30

## Mounting

#### On Wall mount

The M10T Touch Monitor has a VESA standard mount with 75mm pattern located at the rear of the monitor, allowing the installation of a wall mount bracket for horizontal (output connectors facing down) and vertical (output connectors facing right) orientations. Before starting the installation, please follow the instructions carefully.

#### Precautions

- Ensure that the wall material and the standard wall mount bracket (purchased separately) are stable enough to support the weight of the monitor (refer to the NOTE below for weight information).
- To maintain proper ventilation and heat dissipation, keep at least 60mm of clear space from the mounted displays to the wall.

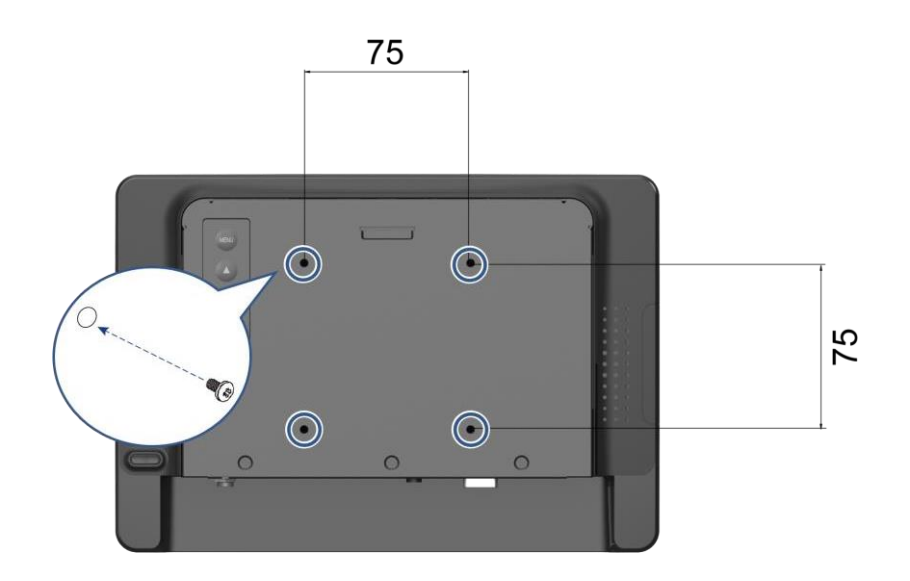

- 1. Turn off the monitor and disconnect all cables.
- 2. Place the monitor on a flat, stable surface with the screen facing down.
- 3. Attach the mounting bracket to the VESA mounting holes at the rear of the monitor. Then secure it with four screws (M4 x 5 mm).
- 4. Make sure that all screws are tightened and secured properly.

### WARNING

Please select the Element original screws!

The distance between the back cover surface and the bottom of the screw hole is 5 mm. Please use four M4 screws diameter with 5mm proper length to mount your monitor.

**NOTE:** The mounting stand must be able to support at least 7.67 lbs. (3.48 Kg).

M10T Touch Monitor User Manual I Page 18 of 30

## **Operating the Monitor**

### Setting up the Monitor

1. Plug one end of the power cord into the DC Jack port at the rear of the monitor.

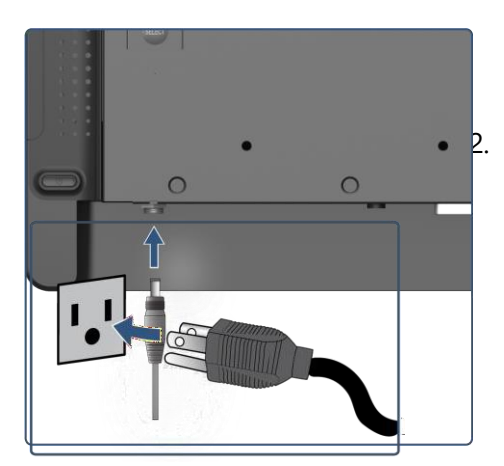

Plug the other end of the power cord into a power outlet.

- 3. The monitor will power on automatically when plugged into power source.
- 4. Plug in the signal source cables.
- 5. Plug in the USB cable C-A (touch function) and connect to the signal source device.
- 6. Turn on the power of the signal source device(s) to begin sending a signal to the monitor.

#### Adjusting Input Source

#### Selecting the input source

Press the **MENU** and **▼** at the same time on the keypad, then use the arrow keys

 $(\blacktriangle \triangledown)$  to navigate to the desired input source, and press **MENU** to exit.

**NOTE:** If there is no signal input for a period, a "No signal" message will appear and go into standby mode automatically.

### Using the Remote Keypad

The M10T Touch Monitor provides a remote keypad in the right-rear side of the display. See the following table for the functions:

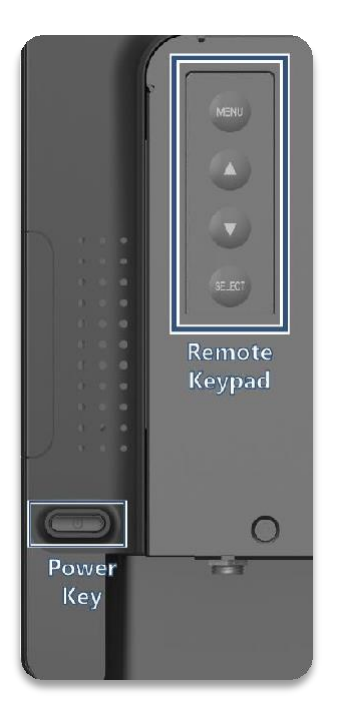

| Key    | Function               | Descriptions                     |  |
|--------|------------------------|----------------------------------|--|
| MENU   | Activate the main menu | Menu / Exit selection            |  |
| ?      | Brightness             | Menu Up / Adjust Up              |  |
| ?      | Mute                   | Menu Down / Adjust Down          |  |
| SELECT | Select / Enter         | Enter / Select sub-item function |  |
| G      | Power on / Power off   |                                  |  |

### Turning the Monitor Off

- 1. Press the power key, a dialogue box will pop up and ask, "Do you want to turn off?"
- 2. By pressing the power key again, a confirmation message shows then click the power key, the monitor will be off.

**NOTE:** If there is no signal input for a period, the monitor will automatically go into standby mode.

#### Locking the Remote Keypad

Prevents all the monitor settings from being accidentally changed.

**NOTE:** The monitor must be turned ON with a valid signal pre-set.

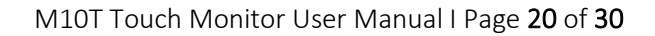

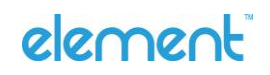

### To lock the OSD Key

When the OSD Key is locked: all the keys except "Power" key are disabled.

- 1. Press and hold the **SELECT** key for 3 seconds on the keypad, the "Lock" menu will appear.
- 2. Press the **SELECT** key to enter **OSD Key** sub menu.
- Use the arrow keys (▲▼) to choose "Active" then press the SELECT key to save changes and press
  MENU to exit.

#### To lock the Power Key:

When the Power Key is locked: user can not to turn off the monitor by "Power" key.

- 1. Press and hold the **SELECT** key for 3 seconds on the keypad, the "Lock" menu will appear.
- 2. Press the **SELECT** key to enter **Power Key** sub menu.
- 3. Use the arrow keys (▲ ▼) to choose "Active" then press the SELECT key to save changes and press MENU to exit.

## Navigating the OSD Menus

- 1. With the power on, press **MENU** and the on-screen menu will pop up.
- 2. Within the menu, use  $\blacktriangle$ ,  $\checkmark$  and **SELECT** to navigate through the menus and adjust options.
- 3. Press MENU to return to the previous menu or exit the OSD menu.

**NOTE:** The OSD menu will automatically close if you have left it idle for a pre-set time.

#### OSD Menu using tips

OSD menu options may vary depending on the input sources, functions, and

settings. Menu options that are not available will become grayed out.

## Picture Menu

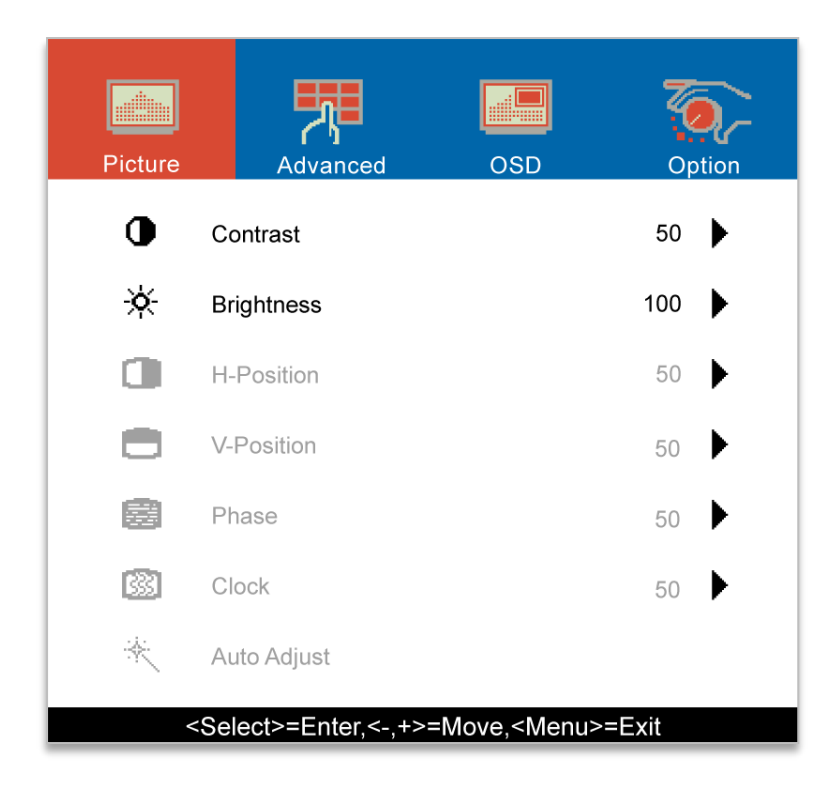

| Contrast                             | Increases or decreases the contrast of picture.              |
|--------------------------------------|--------------------------------------------------------------|
| Brightness                           | Increases or decreases the brightness of picture             |
| <b>H-Position</b><br>VGA input only  | Adjust the horizontal position of picture.                   |
| <b>V-Position</b><br>VGA input only  | Adjust the vertical position of picture.                     |
| <b>Phase</b><br>VGA input only       | Adjust the pixel phase of picture.                           |
| <b>Clock</b><br>VGA input only       | Adjust the horizontal dot of picture.                        |
| <b>Auto Adjust</b><br>VGA input only | Adjust and fine-tune the image to full screen automatically. |

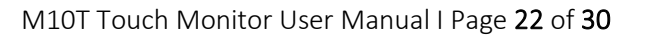

## Advanced Menu

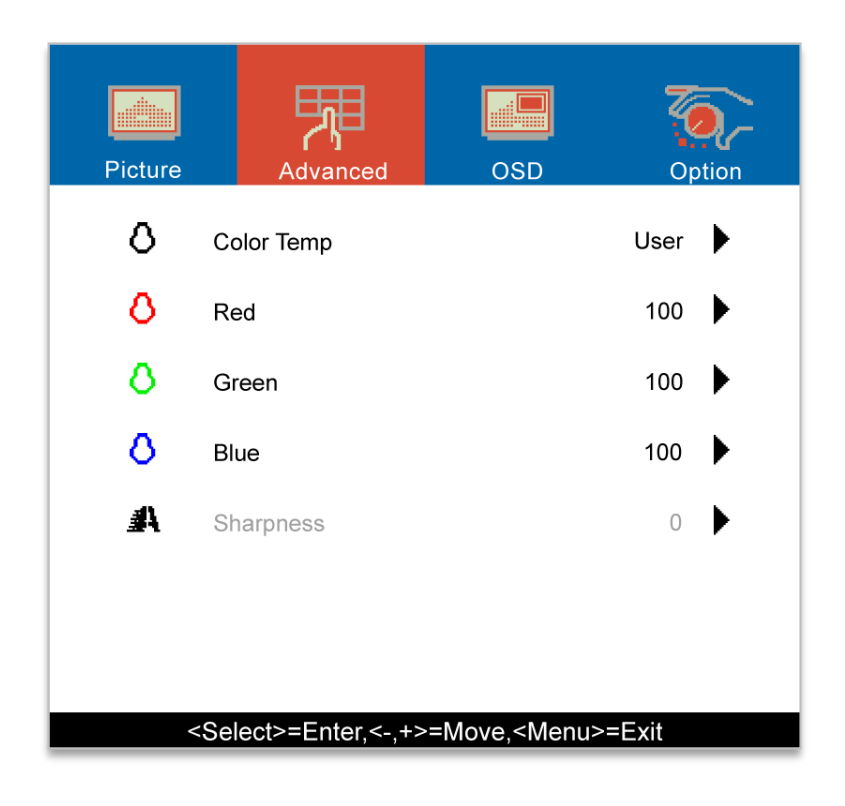

| Color Temp                        | Select color temperature.                                                                                                    |  |  |
|-----------------------------------|----------------------------------------------------------------------------------------------------|--|--|
|                                   | <b>Options:</b> 5500K, 6500K, 7500K, 9300K, User                                                                                                    |  |  |
| Red                               | Adjust the amount of red in bright content.                                                                                                    |  |  |
| Green                             | Adjust the amount of green in bright content.                                                                                                    |  |  |
| Blue                              | Adjust the amount of blue in bright content.                                                                                                    |  |  |
| Sharpness                         | Adjusts the clarity and visibility of picture.                                                                                                    |  |  |
| Red<br>Green<br>Blue<br>Sharpness | Adjust the amount of red in bright content.<br>Adjust the amount of green in bright content.<br>Adjust the amount of blue in bright content.<br>Adjusts the clarity and visibility of picture. |  |  |

**NOTE:** When the monitor is set in native resolution (1:1), Sharpness setting is unavailable.

## OSD Menu

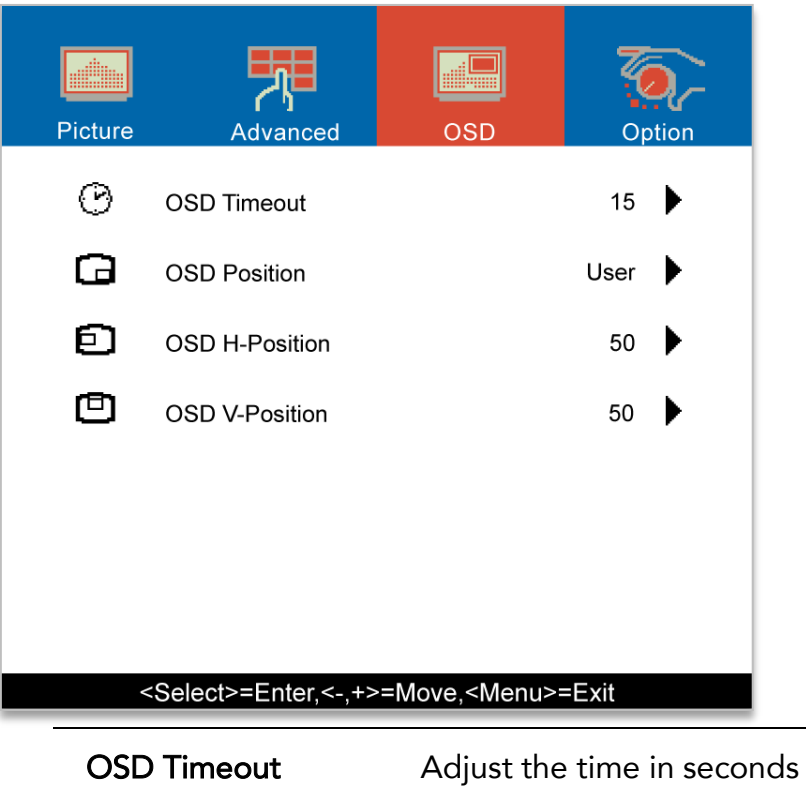

| OSD Timeout    | Adjust the time in seconds before the OSD menu disappears.                |
|----------------|---------------------------------------------------------------------------|
| OSD Position   | Select the OSD Rotation.                                                  |
|                | <b>Options:</b> Top Left, Bottom Left, Top Right, Bottom Right,<br>Center |
| OSD H-Position | Adjust the horizontal position of the OSD menu.                           |
| OSD V-Position | Adjust the vertical position of the OSD menu.                             |

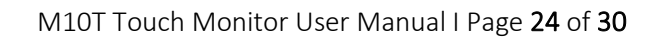

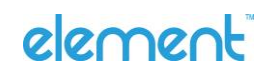

## Option Menu

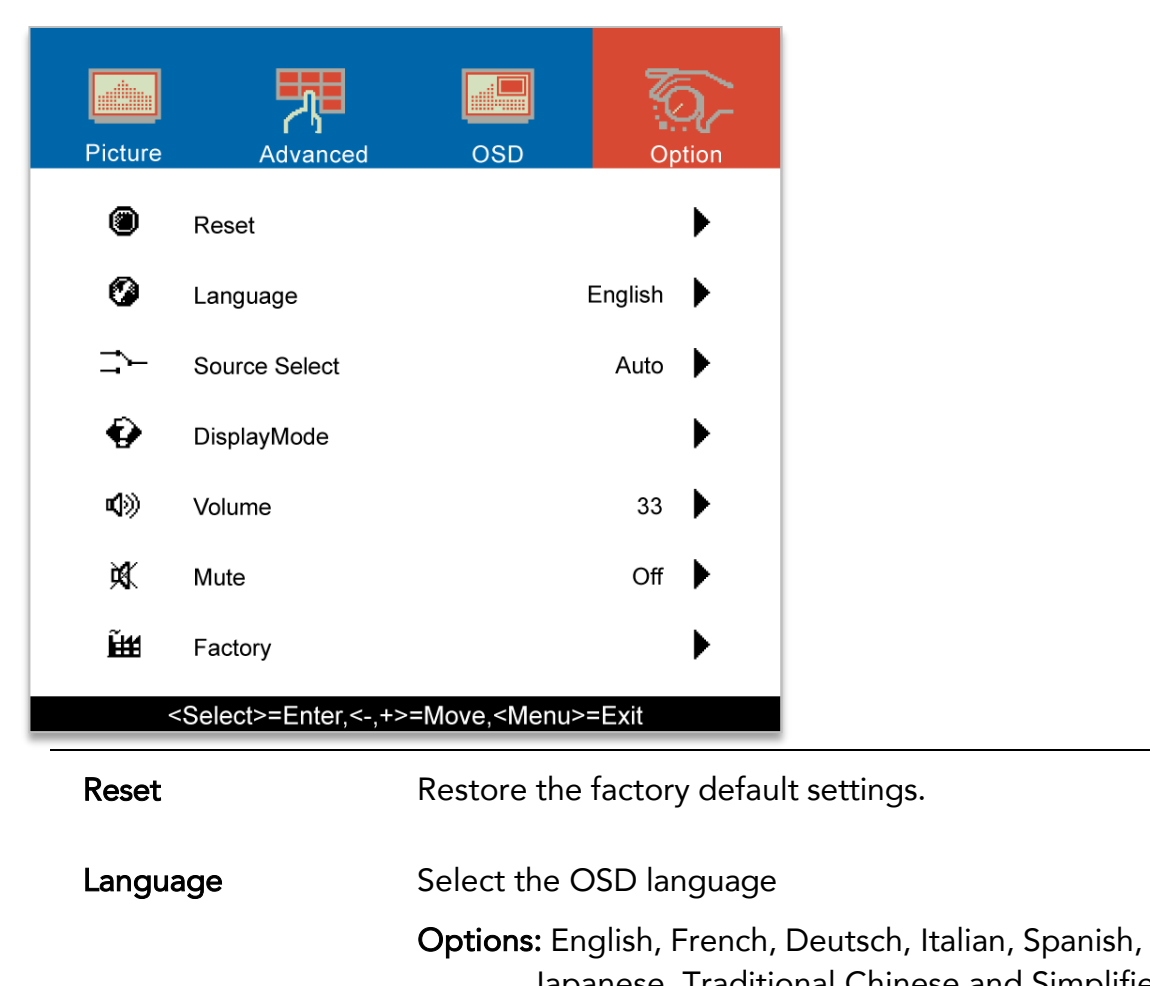

|               | Japanese, Traditional Chinese and Simplified<br>Chinese   |
|---------------|-----------------------------------------------------------|
| Source Select | Select the Input Source                                   |
|               | Options: Auto, VGA, HDMI, DP, TYPE-C                      |
| Display Mode  | Display the current resolution related information.       |
| Volume        | Adjust the audio volume level.                            |
| Mute          | Mute the audio.                                           |
| Factory       | Enter factory mode                                        |
|               | This is for maintenance service only. Do not operate this |

M10T Touch Monitor User Manual I Page 25 of 30

function.

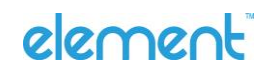

## OSD Default Settings

| Menu     | Parameter          | Default Settings |
|----------|--------------------|------------------|
|          | Contrast           | 50               |
|          | Brightness         | 100              |
|          | H-Position         | N/A              |
| Picture  | V-Position         | N/A              |
|          | Phase              | N/A              |
|          | Clock              | N/A              |
|          | Auto Adjust        | N/A              |
| Advanced | Color Temp         | User             |
|          | Sharpness          | 50               |
|          | OSD Timeout        | 15               |
| OSD      | OSD Position       | User             |
|          | OSD H-<br>Position | 50               |
|          | OSD V-<br>Position | 50               |
|          | Reset              | N/A              |
| Option   | Language           | English          |
| Орион    | Source Select      | Auto             |
|          | Volume             | 50               |
|          | Mute               | Off              |

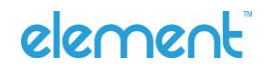

## **Supported Timings**

| Mode  | Resolution         | H-Fred (KHz)   | Bandwidth (MHz) |   |   |
|-------|--------------------|----------------|-----------------|---|---|
| widde | Resolution         | 11-11eq. (K12) |                 | Н | V |
| 1     | VESA 640x480 60Hz  | 31.47          | 25.175          | - | + |
| 2     | VESA 800x600 60Hz  | 37.88          | 40              | + | + |
| 3     | VESA 1024x768 60Hz | 48.363         | 65              | - | - |
| 4     | SXGA 1280x800 60Hz | 49.702         | 83.500          | - | + |

NOTE: The screen does not fit the monitor for 640x480 60Hz.

### EDID Data

#### DP/HDMI/Type-C

The monitor assembly shall provide a display communications channel that conforms to VESA DDC2B hardware requirements. This configuration shall contain the 256-byte EDID file as specified by VESA EDID Standard.

#### VGA

The monitor assembly shall provide a display communications channel that conforms to VESA DDC2B hardware requirements. This configuration shall contain the 128-byte EDID file as specified by VESA EDID Standard.

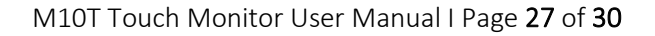

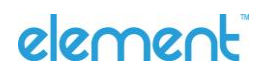

## **Dimensions** Front View

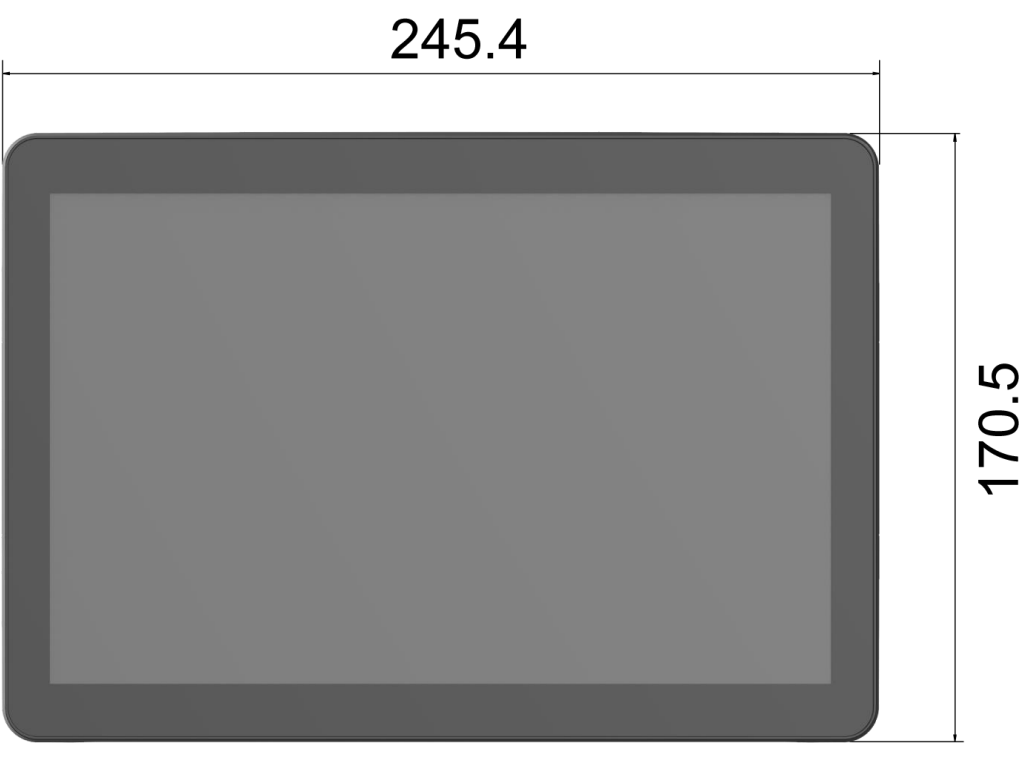

Side View

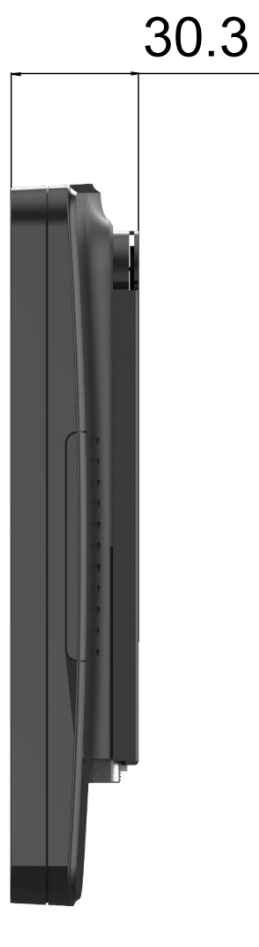

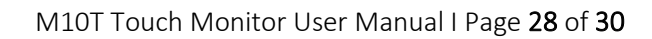

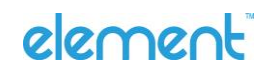

## Rear View

## **IO** Ports View

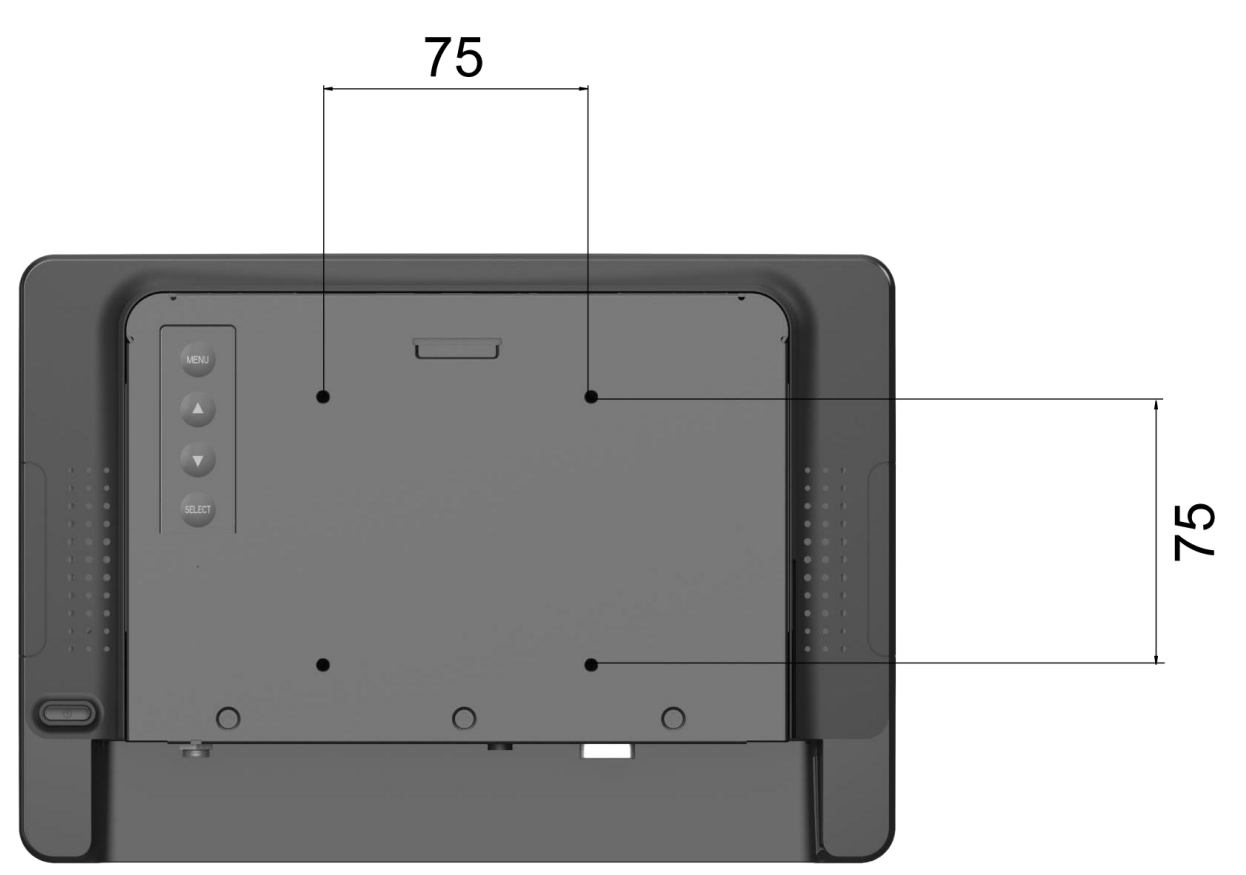

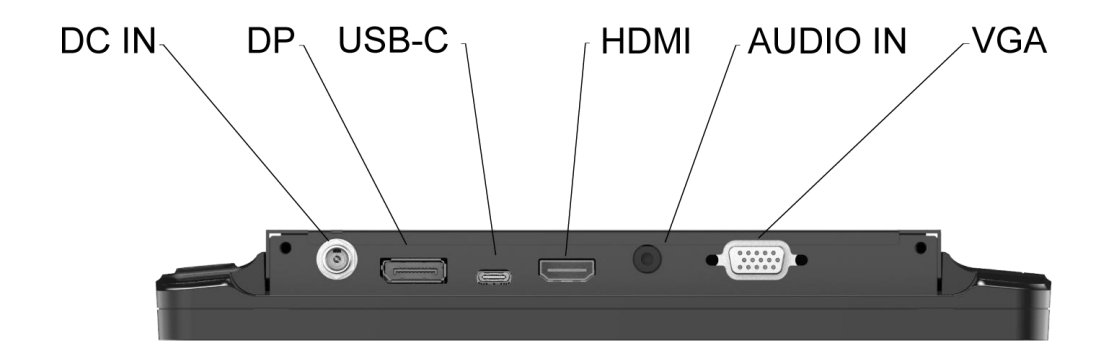

M10T Touch Monitor User Manual I Page 29 of 30

## Regulation

### Compliance Information

### For FCC (USA)

This equipment has been tested and found to comply with the limits for a Class B digital device, pursuant to part 15 of the FCC Rules. These limits are designed to provide reasonable protection against harmful interference in a residential installation. This equipment generates, uses, and can radiate radio frequency energy, and if not installed and used in accordance with the instructions, may cause harmful interference to radio communications. However, there is no guarantee that interference will not occur in a particular installation. If this equipment does cause harmful interference to radio or television reception, which can be determined by turning the equipment off and on, the user is encouraged to try to correct the interference by one or more of the following measures:

- Reorient or relocate the receiving antenna.
- Increase the separation between the equipment and receiver.
- Connect the equipment into an outlet on a circuit different from that to which the receiver is connected.
- Consult the dealer or an experienced radio/TV technician for help.

This device complies with part 15 of the FCC Rules. Operation is subject to the following two conditions: (1) this device may not cause harmful interference, and (2) this device must accept any interference received, including interference that may cause undesired operation.

#### For IC (Canada)

CAN ICES-003(B)/NMB-003(B)

### For CE (EU)

The device complies with the EMC Directive 2014/30/EU and Low Voltage Directive 2014/35/EU